## Adding Reference to RefWorks Using Save to RefWorks PubMed Example

- 1. Adding References to RefWorks using the Save to RefWorks tool.
- 2. To get to the Save to RefWorks tool, click on the "More" button.
- 3. From the drop down menu, select the Tools option.
- 4. Click on the "Install Save to RefWorks" button.
- 5. Drag the Save to RefWorks bookmarklet to the favorite bar.
- 6. [no narration]
- 7. [no narration]
- 8. Here we have some results from a PubMed Search that we would like to put into RefWorks. Click on the Save to Refworks bookmarklet.
- 9. A side pane will appear with the articles on the page listed. To select an article, click on the box to the left of the article title.
- 10. [no narration]
- 11. [no narration]
- 12. To select all of the articles, click on the box to the left of "Select all."
- 13. When you have selected all of the articles you want, click on the Save to RefWorks button.
- 14. To look at your citations, click on the View in RefWorks bar.

15.

- 16. As you look you will notice that one of the citations has a yellow triangle with an exclamation mark. This is telling us that there is information missing in the citation. To check this out, click on the yellow triangle.
- 17. The problem is that there is no issue number in the issue field.
- 18. To fix the issue, find the issue number and enter it in the field.
- 19. When you finish, click on "Save."
- 20. [no narration]
- 21. [no narration]
- 22. [no narration]
- 23. [no narration]
- 24. As you can see, this removes the error message.